## Aktualizačný proces Boomboxu od Parrotu

Táto príručka Vás navedie postupmi týkajúcej sa aktualizácie Boomboxu do Parrotu. Aktualizácia je potrebná, pre zlepšenie kompatibility zariadení, umožňujúc Vám používať viac a viac telefónov s Vašim zariadením. Okrem toho Vám tento proces umožní získať nové funkcie alebo lepší výkon.

Aktualizácia Vášho Boomboxu od Parrotu Vám vymaže všetky Vaše spárovania.

- 1. Stiahnutie súborov vyššieho stupňa
- 2. Aktualizácia Boomboxu od Parrotu
- 2.1 Pomocou Bluetooth s Windows XP Service Pack 2
- 2.2 Pomocou Bluetooth, bez Windows XP Service Pack 2
- 2.3 Pomocou sériového káblu
- 1. Stiahnutie súborov vyššieho stupňa

Pred tým ako začnete: Stiahnite a nainštalujte si software Parrot Flash Update Wizard

- 1. Spustite Parrot Flash Update Wizard Nasledovné dialógové okienko sa zobrazí
- Stlačte Next Nasledovné dialógové okienko sa zobrazí
- 3. Vyberte si Boombox od Parrotu a kliknite na Next. Nasledovné dialógové okienko sa zobrazí.
- Kliknite na Download latest version Okno Download Software update sa zobrazí
- 5. Kliknite na Download now a počkajte kým skonči sťahovanie. Stiahnuté súbory sa uložia pod: C:\Program Files\Parrot Flash Update Wizard\Internet Files.

Dialógové okienko Vás informuje, že sťahovanie je ukončené. Môžete kliknúť na OK.

- 2 Aktualizácia BOOMBOXU od Parrotu
  - 2.1 Cez Bluetooth s Windows XP Service Pack 2
  - 1. Spustite Parrot Flash Update Wizard a kliknite Next.
  - 2. Získajte predošlé stiahnuté súbory kliknutím na Browse a kliknite Next. Zoznam aktualizačných metód je zobrazený.
  - 3. Vyberte Bluetooth connection a kliknite Next.
  - 4. Kliknite na Search Devices
  - 5. Vyberte si Parrot Boombox a click Next. Aktualizačný proces je spustení
  - 6. Na konci aktualizácie, stlačte Finish. Váš reproduktor sa reštartuje.

Počkajte kým sa zariadenie reštartuje. Neodpájajte Váš Parrot BOOMBOX keď sa reštartuje. Tento úkon trvá niekoľko minút.

2.2. Pomocou Bluetooth, bez Windows XP Service Pack 2
Pred tým ako začnete: Uistite sa že ovládače k Vášmu Parrot Dongleru sú správne nainštalované na Vašom PC. Pre viac informácií, si prosím pozrite užívateľskú príručku Parrot Dognleru.

Pripojte Parrot Dongler k Vašemu PC.

- 1. Kliknite pravým tlačidlom myši na ikonu Bluetooth v panely úloh a vyberte Quick connect > Bluetooth Serial Port > Find devices...
- 2. Vyberte možnosť Display all audio peripherals Dostupný zoznam audio zariadený vo vašom Bluetooth prostredí je zobrazený.
- 3. Vyberte BOOMBOX Parrot a kliknite Next. Zobrazí sa Vám malé okienko na obrazovke v pravom dolnom rohu.
- 4. Kliknite na malé okienko.
- 5. Vložte PIN kód Bluetoothu << 0000 >> a stlačte OK.
- 6. Kliknite na Finish
- 7. Kliknite pravým tlačidlom myši na Bluetooth ikonu v panely úloh, vyberte Quick connect > Bluetooth Serial Port a vyberte si Váš BOOMBOX od Parrotu

Sériové spojenie so zariadeným sa vytvorilo

Môžete vidieť hodnotu priradenú COM portu v službách ponúknutých zariadeniami BOOMBOXOM do Parrotu (No 17 v tomto prípade)

Napíšte si toto číslo, bude potrebne pri Parrot Flash Update Wizard. A však, závisiac na špecifickosti Bluetooth rozhrania, si môžete navoliť manuálne COM port. Pre viac informácií si prosím pozrite manuál k Vašemu Bluetooth zariadeniu.

- 8. Spustite Parrot Flash Update Wizard a kliknite Next.
- 9. Vyberte Parrot Boombox a kliknite na Next.
- Dostaňte sa k predošlým už stiahnutým súborom pomocou kliknutia na Browse a potom kliknite Next. Zoznam aktualizačnej metódy bude zobrazený.
- 11. Vyberte Bluetooth virtual serial connection a kliknite Next.

12. Vyberte správny COM port, ktorý bol predtým pridelení (COM 17 v našom príklade ) a uistite sa že navolená rýchlosť portu je 115200 je a potom kliknite Next.

Práve prebieha aktualizácia.

13. Na konci aktualizačného procesu, kliknite na Finish. Vaše reproduktory sa reštartujú.

Počkajte na automatické reštartovanie zriadenia. Neodpájajte Váš Parrot BOOMBOX keď sa reštartuje. Tento úkon trvá niekoľko minút.

2.1 Cez sériový kábel

Pred tým ako začnete: - Pripojte Váš počítač k zariadeniu cez sériový kábel - Stiahnite si aktualizáciu ktorú chcete nainštalovať

- 1. Spustite Parrot Flash Update Wizard
- 2. Kliknite Next.
- 3. Vyberte Parrot BOOMBOX a kliknite Next.
- 4. Dostaňte sa k predošlým už stiahnutým súborom pomocou kliknutia na Browse a kliknite Next.

Zoznam aktualizačných metód bude zobrazený.

- 5. Vyberte si Sériové pripojenie a kliknite na Next.
- 6. Vyberte COM port na ktorom ste pripojili zariadenie a kliknite Next.
- 7. Keď je už Parrot Flash Update Wizard pri kroku Connecting Target, zapojte zariadenie.
- Na konci aktualizačného procesu, kliknite Next. Aktualizácia je kompletná: kliknite na Finish a odpojte zariadenie od počítaču. BOOMBOX od Parrotu sa reštartne.

Počkajte prosím kým sa zariadenie reštartuje. Neodpájajte BOOOMBOX od Parrotu keď sa reštartuje. Operácia môže trvať niekoľko minút.

Kontaktujte Vášho dílera: Vždy je Vám ochotný pomôcť.